## การอัพเฟริมแวร์ และ การตั้งค่า D-Link DIR-816 ให้เป็นโหมด AP (Access Point)

<u>ขั้นตอนที่ 1</u>ทำการอัพเกรคเฟริมแวร์อุปกรณ์ ให้เป็นเวอร์ชั่น DIR-816 A1\_v1.02TOB03 โคยสามารถเข้า ไปดาวโหลดได้ที่ <u>http://www.astra.co.th/storage/Download/TOT\_DIR-816%20A1\_v1.02TOB03.zip</u>

<u>ขั้นตอนที่ 2</u> ทำการเชื่อมต่อสายแลนจากช่อง LAN ของ DIR-816 ไปช่อง LAN ของคอมพิวเตอร์ แล้วเข้า Browser ไปที่ 192.168.0.1 เพื่อทำการอัพเกรคเฟริมแวร์ แล้วคลิกตามขั้นตอน ดังภาพ

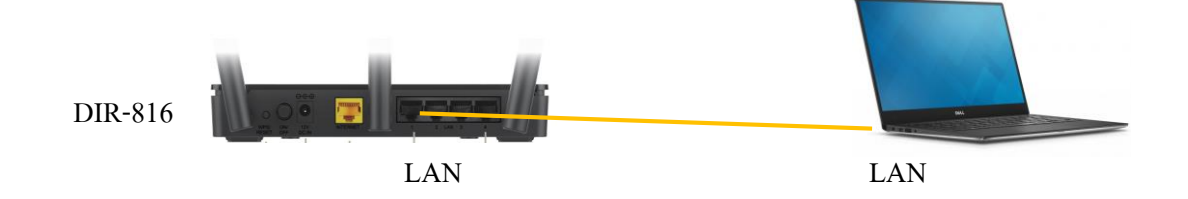

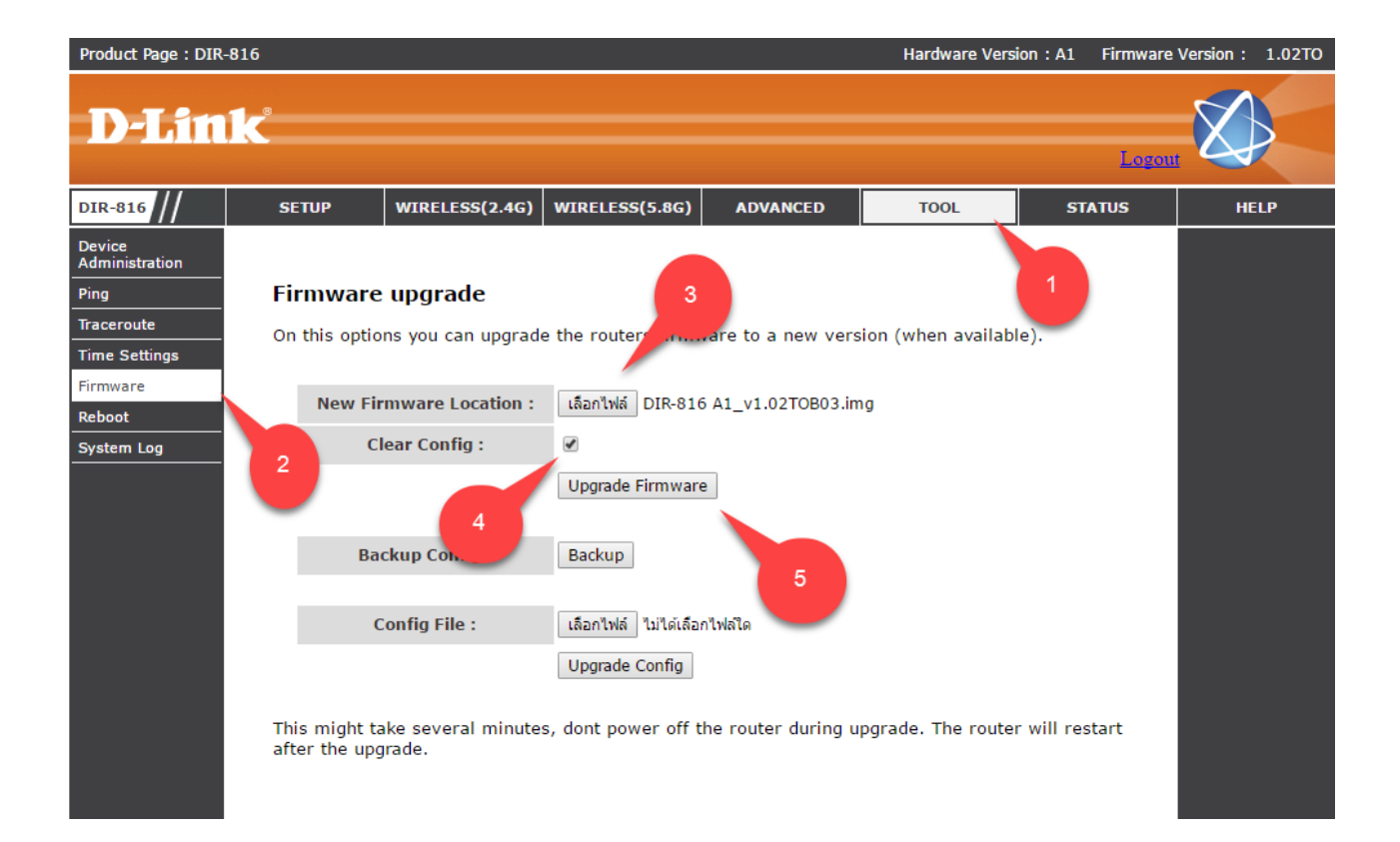

<mark>ขั้นตอนที่ 3</mark> ทำการตั้งก่าโหมด AP โดยเชื่อมต่อสายแลนจากช่อง LAN ของ F620 ไปช่อง WAN ของ DIR-816 แล้วเชื่อมต่อสายแลนจาก คอมพิวเตอร์ไป LAN ของ DIR-816 ตามภาพด้านล่าง

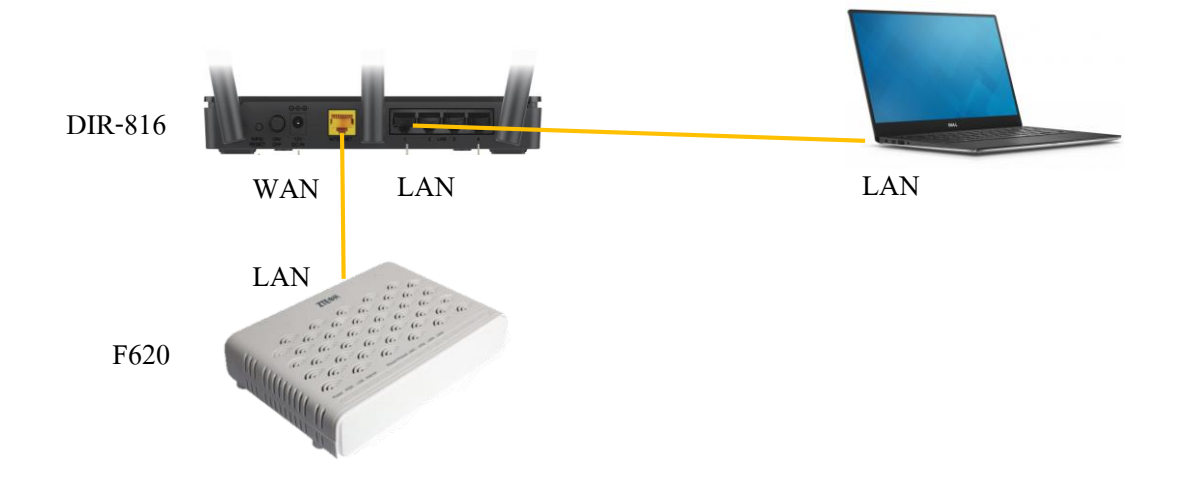

เข้าไปที่เมนู WIRELESS(2.4) >> Basic แล้วทำการเลือก Wireless Mode เป็น Access Point ตามขั้นตอนแล้วคลิก Save เพื่อบันทึกค่า เป็นอันเสร็จเรียบร้อย

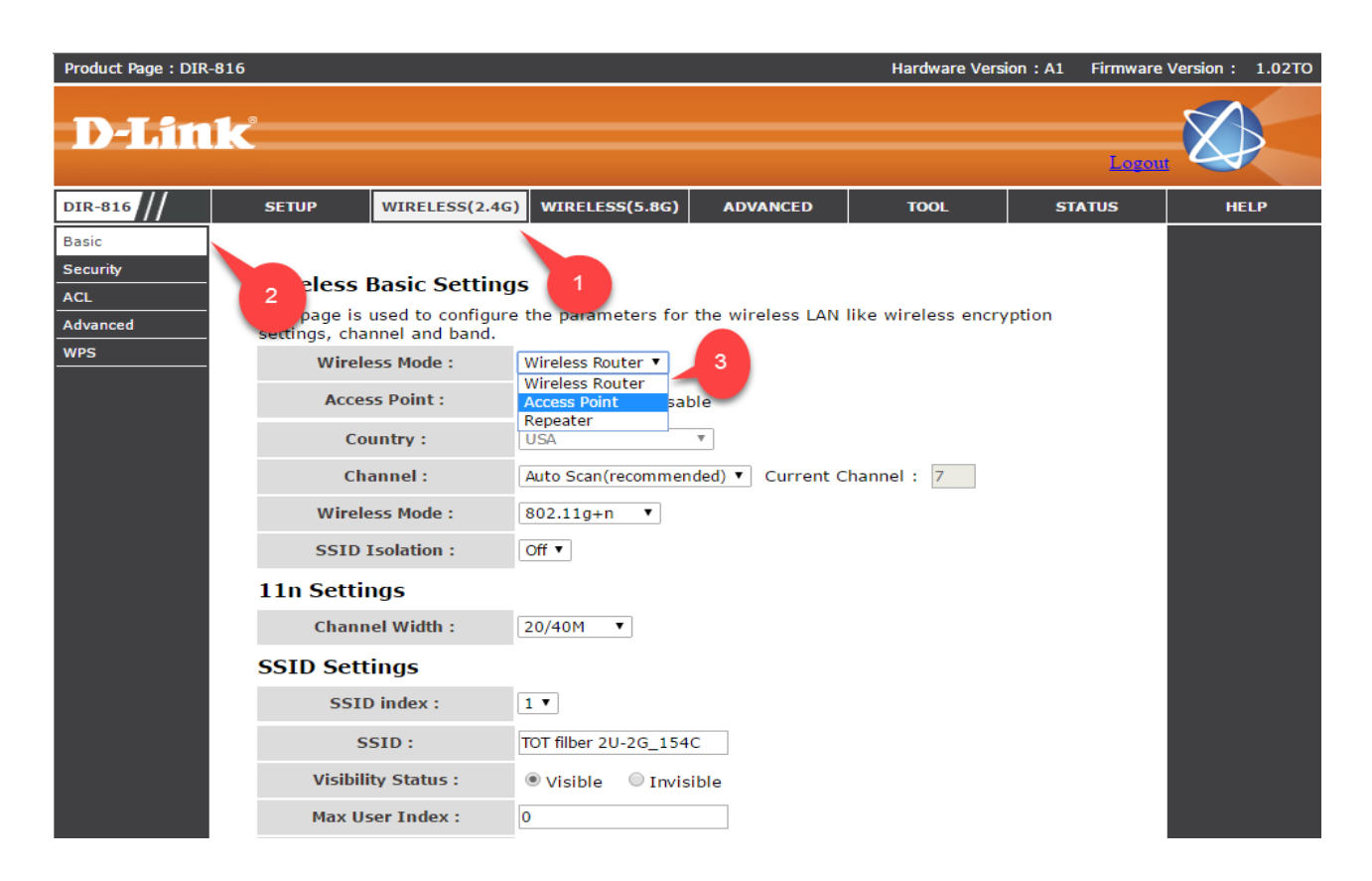